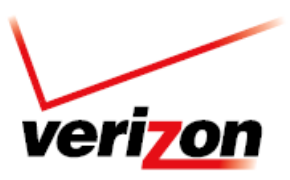

#### **Overview**

To assist with the installation process of the Software Repair Assistant tool for your Galaxy S 4, the below requirements and instructions are listed below.

System Requirements:

• Operating System: Windows XP, Windows Vista, Windows 7, Windows 8, MAC OS 10.6 and later versions

Equipment:

• Personal Computer or MAC, USB Cable and handset

Hosting Website:

<u>https://neofussvr.sslcs.cdngc.net/</u>

Instructions:

- Software Repair Assistant Installation Instructions for Windows Users
- Software Repair Assistant Installation Instructions for MAC Users

#### **Software Repair Assistant for Windows Users**

1. Click Repair Assistant and select Run Repair Assistant.

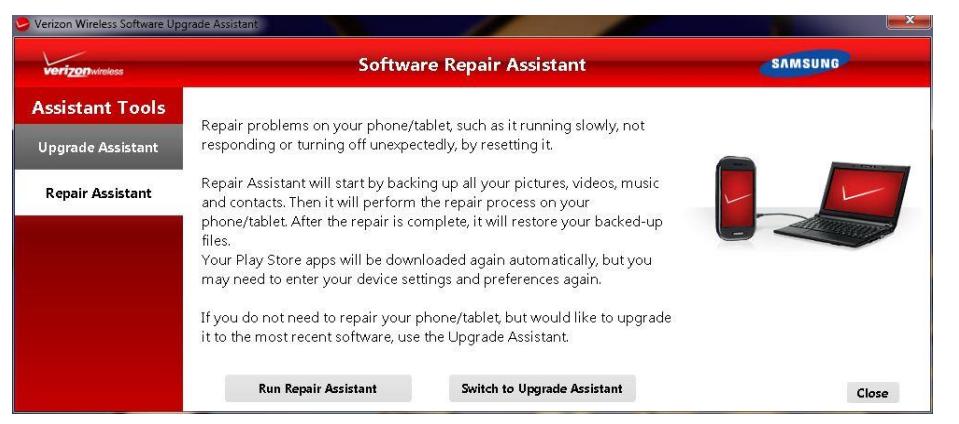

2. Once the connection between the device and the PC become available, "Repair" button will be activated. Click the button to proceed.

| rizonwireless    |                                                                                                    | Software Rep                                                       | air Assistant                                             |             | SAMSUNG          |
|------------------|----------------------------------------------------------------------------------------------------|--------------------------------------------------------------------|-----------------------------------------------------------|-------------|------------------|
| istant Tools     |                                                                                                    |                                                                    |                                                           |             |                  |
| ırade Assistant  | Device Name                                                                                          | Phone Number                                                       | Statue                                                    | Version     | -                |
| Repair Assistant | Galaxy S4 (SCH-I545)                                                                                 | +15013500716                                                       | Ready to repair                                           | MDK         |                  |
|                  |                                                                                                    |                                                                    |                                                           |             | Repair Galaxy S4 |
|                  | Note that during the repair pro<br>The repair may take up to 30~9<br>The assistant will back up your | cess your phone/tablet w<br>10 minutes.<br>contacts and media to y | vill not be available for u:<br>our PC if backup is possi | se.<br>ble. |                  |
|                  | After the device is repaired the                                                                     | contacts and media will                                            | be removed from your P                                    | С.          | c                |

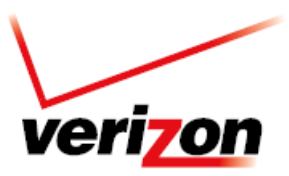

3. The End User Tool will discover the data on device and give the user the option to select what data is to be backed up before starting the repair process. Click **Backup** button. This step is not mandatory.

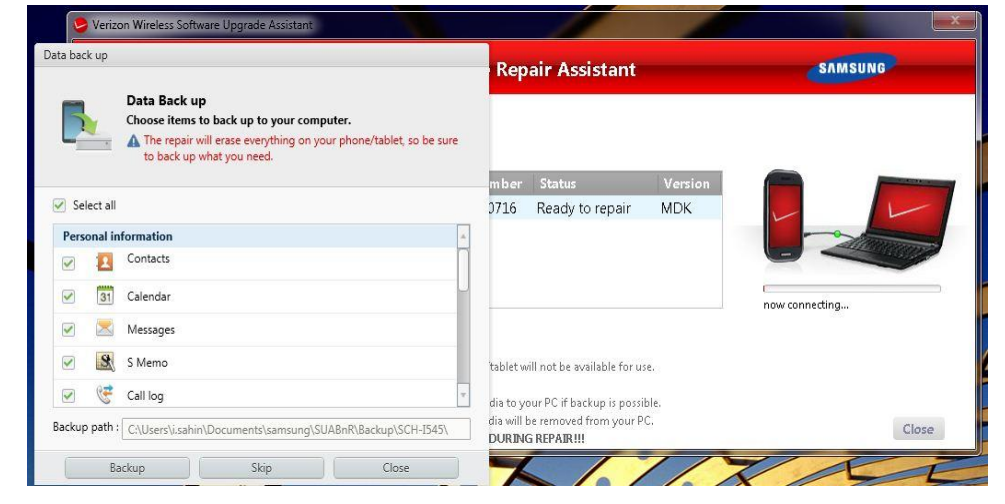

4. The backup process will begin.

| erizonwireless   |                                                                                               | Software Rep                                                             | air Assistan                                                 | t -              | SAMSUNG    |       |
|------------------|-----------------------------------------------------------------------------------------------|--------------------------------------------------------------------------|--------------------------------------------------------------|------------------|------------|-------|
| sistant Tools    |                                                                                               |                                                                          |                                                              |                  |            |       |
| pgrade Assistant | Device New e                                                                                  | Dhana Niumhau                                                            | Chantara                                                     | Maurian          | -          | 100   |
| Repair Assistant | Galaxy S4 (SCH-I545)                                                                          | +15013500716                                                             | Backing up                                                   | MDK              |            |       |
|                  |                                                                                               |                                                                          |                                                              |                  | Backing up | 7%    |
|                  | Note that during the repair pro<br>The repair may take up to 30~9                             | cess your phone/tablet w<br>0 minutes.                                   | vill not be available for                                    | use.             |            |       |
|                  | The assistant will back up your<br>After the device is repaired the<br>DO NOT DISCONNECT YOUR | contacts and media to y<br>contacts and media will<br>TABLET/PHONE DURIN | our PC if backup is po<br>be removed from you<br>G REPAIR!!! | ssible.<br>r PC. |            | Close |

5. After backup is completed, the End User Tool will start downloading the software to move on to the repair process.

| verizonwireless   |                                                                  | Software Rep                                                                  | air Assistant                           |         | SAMSUNG              |                       |
|-------------------|------------------------------------------------------------------|-------------------------------------------------------------------------------|-----------------------------------------|---------|----------------------|-----------------------|
| Assistant Tools   |                                                                  |                                                                               |                                         |         |                      |                       |
| Upgrade Assistant | -                                                                | 4                                                                             | 4                                       |         | -                    |                       |
|                   | Device Name                                                      | Phone Number                                                                  | Status                                  | Version |                      | and the second second |
|                   |                                                                  |                                                                               |                                         |         |                      |                       |
|                   | Note that during the repair pro                                  | cess your phone/tablet w                                                      | vill not be available for use.          |         | Downloading software | 25%                   |
|                   | The repair may take up to 30~9<br>The accident will back up your | ontacts and modia to u                                                        | our BC if backup is possible            |         |                      |                       |
|                   | After the device is repaired the<br>DO NOT DISCONNECT YOUR       | contacts and media will I<br>Contacts and media will I<br>TABLET/PHONE DURING | be removed from your PC.<br>G REPAIR!!! |         |                      | Close                 |

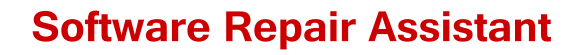

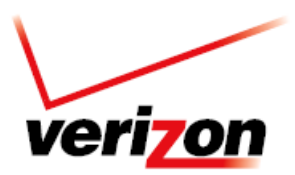

6. The Software Repair Tool will complete both the repair and restore process.

| Device Name          | Phone Number | Status    | Version | Device Name          | Phone Number | Status    | Version |
|----------------------|--------------|-----------|---------|----------------------|--------------|-----------|---------|
| Galaxy S4 (SCH-I545) | +15013500716 | Repairing | MDK     | Galaxy S4 (SCH-1545) | +15013500716 | Restoring | MDK     |
|                      |              |           |         |                      |              |           |         |
|                      |              |           |         |                      |              |           |         |
|                      |              |           |         |                      |              |           |         |

7. When restoring is complete, "**Repair Complete**" will be presented and the **Close** button will be activated. Select **Close** to continue and close the Software Repair Tool.

| verizonwireless  |                                                                                                    | Software Rep                                                                                     | air Assistant                                                                          |         | SAMSUNG       |
|------------------|----------------------------------------------------------------------------------------------------|--------------------------------------------------------------------------------------------------|----------------------------------------------------------------------------------------|---------|---------------|
| pgrade Assistant | Device Name                                                                                                    | Phone Number                                                                                     | Status                                                                                 | Version |               |
| Repair Assistant | Galaxy S4 (SCH-I545)                                                                                                    | +15013500716                                                                                     | Repair completed                                                                       | MDL     | Repair Device |
|                  | Note that during the repair pro<br>The repair may take up to 30–9<br>The assistant will back up your<br>After the device is repaired the | cess your phone/tablet w<br>10 minutes,<br>contacts and media to yo<br>contacts and media will I | vill not be available for use<br>our PC if backup is possib<br>be removed from your PC |         | Cla           |

#### Software Repair Assistant for Mac Users

1. Click Repair Assistant and select Run Repair Assistant.

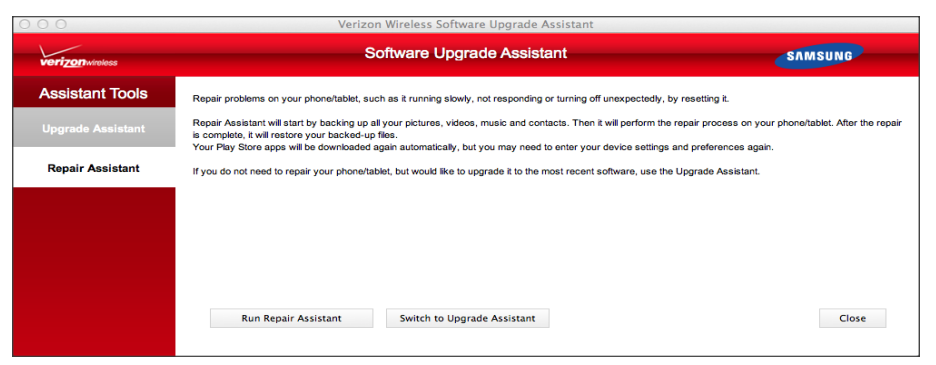

2. Once the connection between the device and the PC become available, "**Repair**" button will be activated. Click the button to proceed.

| verizon wireless  | Ve                                                                                                    | SAMSUNG                                                                                                    |                                                                                      |         |                 |
|-------------------|----------------------------------------------------------------------------------------------------|----------------------------------------------------------------------------------------------------|--------------------------------------------------------------------------------------|---------|-----------------|
| Assistant Tools   | Select a device to repair:                                                                                                    |                                                                                                    |                                                                                      |         |                 |
| Opgrade Assistant | Device Name                                                                                                    | Phone Number                                                                                                    | Status                                                                               | Version |                 |
| Repair Assistant  | Galaxy S4 (SCH-I545)                                                                                                    | +19253243454                                                                                                    | Ready to repair                                                                      | MDK     | Repair SCH-1545 |
|                   | Note that during the repair proce<br>The repair may take up to 30-90<br>The assistant will backup up your<br>After the device is repaired, the o<br>DO NOT DISCONNECT YOUR T/ | ss your phone/tablet will not<br>minutes.<br>r contacts and media to you<br>contacts and media will be re<br>ABLET/PHONE DURING RE | be available for use.<br>r PC if backup is possible.<br>moved from your PC.<br>PAIR! |         | Close           |

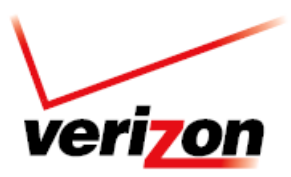

3. The End User Tool will discover the data on device and give the user the option to select what data is to be backed up before starting the repair process. Click **Backup** button. This step is not mandatory.

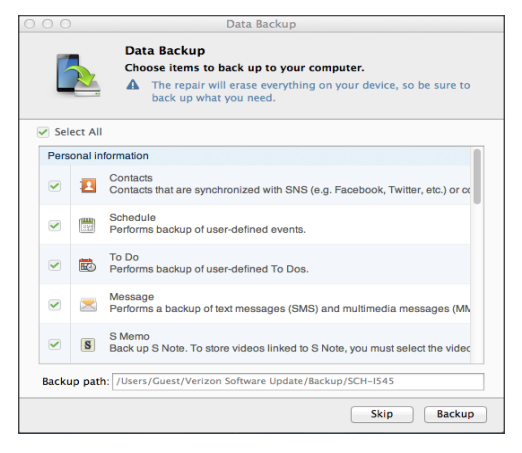

4. The backup process will begin.

| 0                 | Ve                                                                                                    | erizon Wireless Softw                                                                                                    | vare Upgrade Assis                                                                 | tant    |            |              |
|-------------------|----------------------------------------------------------------------------------------------------|----------------------------------------------------------------------------------------------------|------------------------------------------------------------------------------------|---------|------------|--------------|
| verizon wireless  |                                                                                                    | SAMSUNG                                                                                                    |                                                                                    |         |            |              |
| Assistant Tools   |                                                                                                    |                                                                                                    |                                                                                    |         |            |              |
| Ingrado Accistant | Select a device to repair:                                                                                                    |                                                                                                    |                                                                                    |         |            |              |
| opyraue Assistant | Device Name                                                                                                    | Phone Number                                                                                                    | Status                                                                             | Version |            |              |
| Repair Assistant  | Galaxy S4 (SCH-I545)                                                                                                    | +19253243454                                                                                                    | Backing up                                                                         | MDK     |            |              |
|                   | Note that during the repair proce<br>The repair may take up to 30-90<br>The assistant will backup up you<br>After the device is repaired, the c<br>DO NOT DISCONNECT YOUR 7/ | ss your phone/tablet will not<br>minutes.<br>contacts and media to you<br>jontacts and media will be re<br>BBLET/PHONE DURING RE | be available for use.<br>rPC if backup is possible<br>moved from your PC.<br>PAIR! |         | Backing up | 10%<br>Close |

5. After backup is completed, the End User Tool will start downloading the software to move on to the repair process.

| rerizon wireless  |                                                                     | SAMSUNG                                 |                             |         |                      |           |
|-------------------|---------------------------------------------------------------------|-----------------------------------------|-----------------------------|---------|----------------------|-----------|
| Assistant Tools   |                                                                     |                                         |                             |         |                      |           |
| Ingrado Accistant | Select a device to repair                                           | :                                       |                             |         |                      |           |
| opyraue Assistant | Device Name                                                         | Phone Number                            | Status                      | Version |                      | - 1-1-1 - |
|                   | Galaxy S4 (SCH-I545)                                                | +19253243454                            | Downloading software        | MDK     |                      | 1-        |
|                   |                                                                     |                                         |                             |         | Downloading software |           |
|                   | Note that during the repair proce                                   | ss your phone/tablet will not           | be available for use.       |         |                      |           |
|                   | The repair may take up to 30-90<br>The assistant will backup up you | minutes.<br>r contacts and media to you | r PC if backup is possible. |         |                      |           |
|                   | After the device is repaired, the                                   | contacts and media will be re           | moved from your PC.         |         |                      |           |
|                   | DO NOT DISCONNECT YOUR T.                                           | ABLET/PHONE DURING RE                   | PAIR                        |         |                      | Close     |
|                   |                                                                     |                                         |                             |         |                      |           |

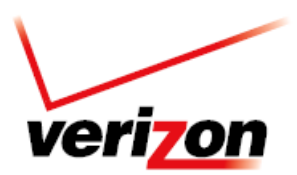

6. The Software Repair Tool will complete both the repair and restore process.

| Device Name          | Phone Number | Status    | Version | Device Name          | Phone Number | Status           | Version |
|----------------------|--------------|-----------|---------|----------------------|--------------|------------------|---------|
| Salaxy S4 (SCH-I545) | +19253243454 | Repairing | MDK     | Galaxy S4 (SCH-I545) | +19253243454 | Ready to restore | MDK     |
|                      |              |           |         |                      |              |                  |         |
|                      |              |           |         |                      |              |                  |         |
|                      |              |           |         |                      |              |                  |         |
|                      |              |           |         |                      |              |                  |         |
|                      |              |           |         |                      |              |                  |         |
|                      |              |           |         |                      |              |                  |         |

7. When restoring is complete, "**Repair Complete**" will be presented and the Close button will be activated. Select Close to continue and close the Software Repair Tool.

If you have any questions or concerns during the installation process, please contact www.vzw.com/contactus .